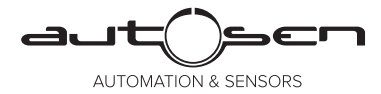

Bedienungsanleitung Elektronischer Drucksensor

DE

۲

# autosen AP011 - AP015, AP022

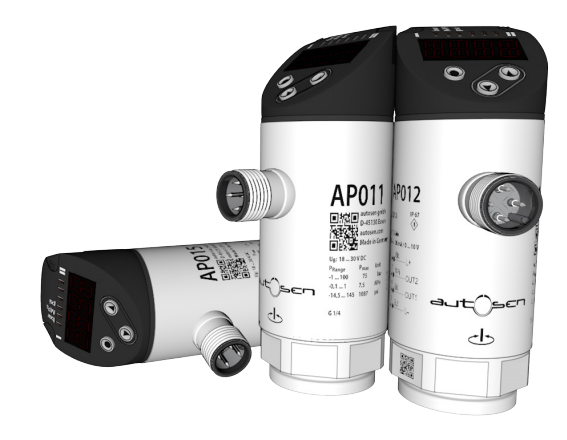

۲

Made in Germany

CE

80237496 00 04/2017

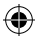

# Inhalt

| 1 | Vorbemerkung<br>1.1 Verwendete Symbole                                                                                                    | 4<br>4                                                                           |
|---|----------------------------------------------------------------------------------------------------|----------------------------------------------------------------------------------|
| 2 | Sicherheitshinweise                                                                                                    | 4                                                                                |
| 3 | Bestimmungsgemäße Verwendung                                                                                                    | 5<br>5                                                                           |
| 4 | Funktion                                                                                                    | 6<br>6<br>7                                                                      |
| 5 | Montage                                                                                                    | 8                                                                                |
| 6 | Elektrischer Anschluss                                                                                                    | 8                                                                                |
| 7 | Bedien- und Anzeigeelemente                                                                                                    | 9                                                                                |
| 8 | Menü<br>8.1 Menüstruktur: Hauptmenü<br>8.2 Erläuterung zum Menü<br>8.2.1 Erläuterung zu Menü-Ebene 1<br>8.2.2 Erläuterung zu Menü-Ebene 2                                                                                                    | . 10<br>. 10<br>. 11<br>. 11<br>. 11                                             |
| 9 | Parametrieren         9.1 Parametriervorgang allgemein         9.2 Anzeige konfigurieren (optional)         9.3 Ausgangssignale festlegen         9.3.1 Ausgangsfunktionen festlegen         9.3.2 Schaltgrenzen bei Hysteresefunktion festlegen         9.3.3 Schaltgrenzen bei Fensterfunktion festlegen         9.4 Benutzereinstellungen (optional)         9.4.1 Verzögerungszeit für die Schaltausgänge festlegen         9.4.2 Schaltlogik für die Schaltausgänge festlegen         9.4.3 Dämpfung für das Schaltsignal festlegen         9.4.4 Ablesen der Min-/Maxwerte für Systemdruck         9.4.5 Alle Parameter auf Werkseinstellung zurücksetzen         9.4.6 Farbumschaltung Display festlegen | .12<br>.15<br>.15<br>.15<br>.15<br>.16<br>.16<br>.16<br>.16<br>.16<br>.17<br>.17 |
|   | 9.4.7 Graphische Darstellung Farbumschaltung Display                                                                                                    | .18                                                                              |

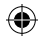

| 10 Betrieb                              | 20 |
|-----------------------------------------|----|
| 10.1 Einstellung der Parameter ablesen  | 20 |
| 10.2 Selbstdiagnose / Fehleranzeigen    | 21 |
| 11 Technische Daten und Maßzeichnung    | 22 |
| 11.1 Einstellbereiche                   | 22 |
| 11.2 Weitere technische Daten           | 22 |
| 12 Werkseinstellung                     | 23 |
| - · · · · · · · · · · · · · · · · · · · | DE |

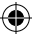

# 1 Vorbemerkung

### 1.1 Verwendete Symbole

- Handlungsanweisung
- Reaktion, Ergebnis
- [...] Bezeichnung von Tasten, Schaltflächen oder Anzeigen
- → Querverweis
  - Wichtiger Hinweis
  - E Fehlfunktionen oder Störungen sind bei Nichtbeachtung möglich
- <sub>ภ</sub> Information
  - J Ergänzender Hinweis

# 2 Sicherheitshinweise

- Lesen Sie vor der Inbetriebnahme des Gerätes dieses Dokument. Vergewissern Sie sich, dass sich das Produkt uneingeschränkt für die betreffenden Applikationen eignet.
- Die Missachtung von Anwendungshinweisen oder technischen Angaben kann zu Sach- und/oder Personenschäden führen.
- Pr
  üfen Sie in allen Applikationen die Vertr

  äglichkeit der Produktwerkstoffe mit den zu messenden Druckmedien.
- Ein einwandfreier Zustand des Gerätes während der Betriebszeit kann nur gewährleistet werden, wenn das Gerät nur für Messstoffe eingesetzt wird, gegen die die prozessberührenden Materialien beständig sind → 3.1 Einsatzbereich.
- Bei Einsatz der Geräte in Gasapplikationen mit Drücken >25 bar sind die Hinweise im Kapitel 3.1, f
  ür die Ger
  äte mit der Kennzeichnung \*\*), zwingend zu beachten!
- [!

Die Verantwortung, ob ein Messgerät für den jeweiligen Verwendungszweck eingesetzt werden kann, liegt beim Betreiber. Der Hersteller übernimmt keine Haftung für Folgen von Fehlgebrauch durch den Betreiber. Eine unsachgemäße Installation und Bedienung der Messgeräte führt zum Verlust der Gewährleistungsansprüche.

# 3 Bestimmungsgemäße Verwendung

Das Gerät misst und überwacht den Systemdruck von Maschinen und Anlagen.

### 3.1 Einsatzbereich

Druckart: Relativdruck

| Bestell-<br>nummer | ell-<br>mer Messbereich Zulässiger<br>Überdruck *) Berstdru |                    | druck     |       |      |       |    |
|--------------------|-------------------------------------------------------------|--------------------|-----------|-------|------|-------|----|
|                    | bar                                                         | PSI                | bar       | PSI   | bar  | PSI   | DE |
|                    | Druc                                                        | cksensoren mit Inn | engewinde | e G¼  |      |       |    |
| AP015              | 0400                                                        | 05790              | 800       | 11580 | 1700 | 24650 |    |
| AP014              | 0250                                                        | 03620              | 500       | 7250  | 1100 | 15950 |    |
| AP013**            | 0100                                                        | 01450              | 300       | 4350  | 650  | 9400  |    |
| AP012**            | 025                                                         | 0362               | 150       | 2175  | 350  | 5075  |    |
| AP011**            | -110                                                        | -14,5145           | 75        | 1087  | 150  | 2175  |    |
| AP022              | -11                                                         | -14,514,5          | 20        | 290   | 50   | 725   |    |
|                    |                                                             |                    |           |       |      |       |    |

\*) Bei statischem Überlastdruck oder max. 100 Mio. Druckzyklen.

\*\*) Für Gasapplikationen >25 bar sind Geräte mit einem Messbereich ≥ 250 bar einzusetzen!

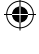

!

MPa = (Messwert in bar) ÷ 10 kPa = (Messwert in bar) x 100

Statische und dynamische Überdrücke, die den angegebenen Überlastdruck überschreiten, sind durch geeignete Maßnahmen zu unterbinden.

Der angegebene Berstdruck darf nicht überschritten werden.

Schon bei kurzzeitiger Überschreitung des Berstdrucks kann das Gerät zerstört werden. ACHTUNG: Verletzungsgefahr!

### Druckgeräterichtlinie (DGRL):

Die Geräte entsprechen Art. 3 Abs. (3) der Richtlinie 97/23/EG und sind für "nicht überhitzte Flüssigkeiten" der Fluidgruppe 2 nach guter Ingenieurpraxis ausgelegt und hergestellt.

Beschränkung bei stabilen Gasen im Sinne der  $\text{DGRL} \rightarrow 2$  Sicherheitshinweise.

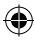

# 4 Funktion

- Das Gerät zeigt den aktuellen Systemdruck in einem Display an.
- Es erzeugt Ausgangssignale entsprechend der Betriebsart und der Parametrierung.
- · Zusätzlich stellt es die Prozessdaten über IO-Link zur Verfügung.
- Das Gerät ist ausgelegt für volle bidirektionale Kommunikation. Dadurch stehen folgende Möglichkeiten zur Verfügung:
  - Fernanzeige: Aktuellen Systemdruck auslesen und anzeigen.
  - Fernparametrierung: Aktuelle Parametereinstellung auslesen und verändern.
  - IO-Link-Parametrierung  $\rightarrow$  4.3

# 4.1 Kommunikation, Parametrierung, Auswertung

| OUT1 (Pin 4) | <ul> <li>Schaltsignal für Systemdruck-Grenzwert</li> <li>Kommunikation über IO-Link</li> </ul> |
|--------------|------------------------------------------------------------------------------------------------|
| OUT2 (Pin 2) | Schaltsignal für Systemdruck-Grenzwert                                                         |

### 4.2 Schaltfunktion

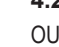

OUTx ändert seinen Schaltzustand bei Über- oder Unterschreiten der eingestellten Schaltgrenzen (SPx, rPx). Dabei sind folgende Schaltfunktionen wählbar:

- Hysteresefunktion / Schließer: [OUx] = [Hno] (→ Abb. 1).
- Hysteresefunktion / Öffner: [OUx] = [Hnc] (→ Abb. 1).

Zuerst wird der Schaltpunkt (SPx) festgelegt, dann der Rückschaltpunkt (rPx). Die so definierte Hysterese bleibt auch bei erneuter Änderung von SPx erhalten.

- Fensterfunktion / Schließer: [OUx] = [Fno] (→ Abb. 2).
- Fensterfunktion / Öffner: [OUx] = [Fnc] (→ Abb. 2).
   Die Breite des Fensters ist einstellbar durch den Abstand von FHx zu FLx.
   FHx = oberer Wert, FLx = unterer Wert.

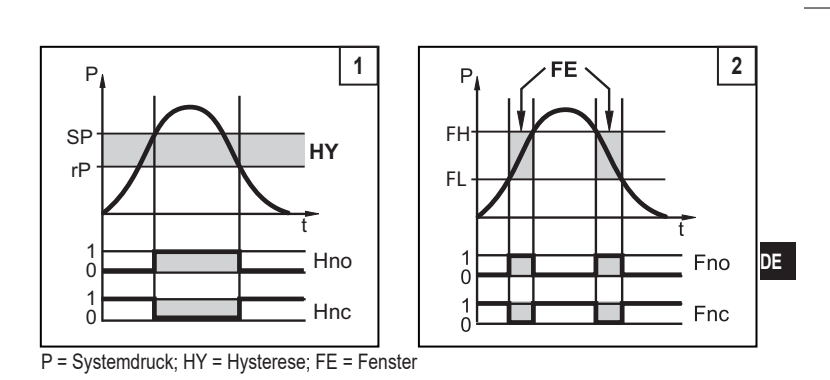

•

### 4.3 IO-Link

()

### Allgemeine Informationen

Dieses Gerät verfügt über eine IO-Link-Kommunikationsschnittstelle, welche für den Betrieb eine IO-Link-fähige Baugruppe (IO-Link-Master) voraussetzt.

Die IO-Link-Schnittstelle ermöglicht den direkten Zugriff auf Prozess- und Diagnosedaten und bietet die Möglichkeit, das Gerät im laufenden Betrieb zu parametrieren.

Des Weiteren ist die Kommunikation über eine Punkt-zu-Punkt-Verbindung mit einem USB-Adapterkabel möglich.

Weitere Informationen zu IO-Link unter www.autosen.com.

#### Gerätespezifische Informationen

Die zur Konfiguration des IO-Link-Gerätes notwendigen IODDs sowie detaillierte Informationen über Prozessdatenaufbau,

Diagnoseinformationen und Parameteradressen unter www.autosen.com.

#### Parametrierwerkzeuge

Alle notwendigen Informationen zur benötigten IO-Link-Hardware und Software unter www.autosen.com.

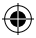

# 5 Montage

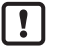

Vor Ein- und Ausbau des Gerätes: Sicherstellen, dass die Anlage druckfrei ist.

- ► Gerät in einen Prozessanschluss G¼ einsetzen.
- Fest anziehen.

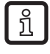

Empfohlenes Anzugsdrehmoment: 25 bis 35 Nm

# 6 Elektrischer Anschluss

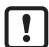

()

Das Gerät darf nur von einer Elektrofachkraft installiert werden.

Befolgen Sie die nationalen und internationalen Vorschriften zur Errichtung elektrotechnischer Anlagen.

۲

Spannungsversorgung nach EN 50178, SELV, PELV.

- ► Anlage spannungsfrei schalten.
- ► Gerät folgendermaßen anschließen:

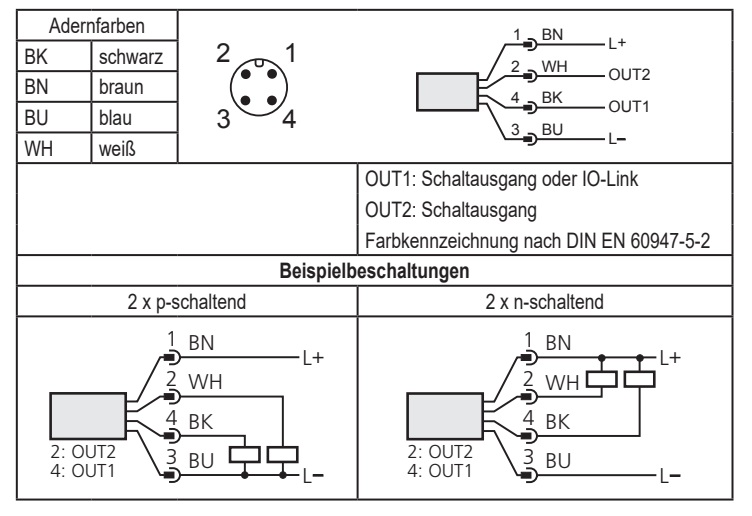

 $(\mathbf{1})$ 

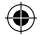

## 7 Bedien- und Anzeigeelemente

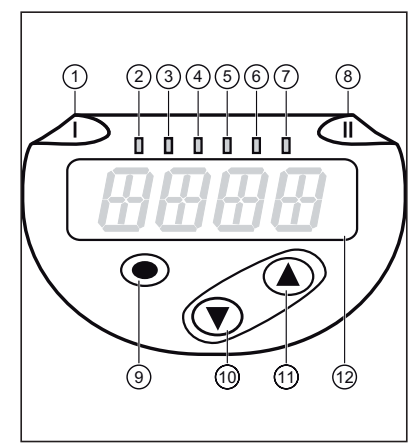

DE

۲

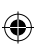

| 1 bis 8: Indikator-LEDs |                                                                    |  |  |
|-------------------------|--------------------------------------------------------------------|--|--|
| LED 1                   | Schaltzustand OUT1 (leuchtet, wenn Ausgang 1 durchgeschaltet ist). |  |  |
| LED 8                   | Schaltzustand OUT2 (leuchtet, wenn Ausgang 2 durchgeschaltet ist). |  |  |
| LED 2 - 7               | Systemdruck in der angegebenen Maßeinheit.                         |  |  |
| 9: Taste Enter [•]      |                                                                    |  |  |

- Anwahl der Parameter und Bestätigen der Parameterwerte.

10 bis 11: Pfeiltasten hoch [▲] und runter [▼]

- Einstellen der Parameterwerte (kontinuierlich durch Dauerdruck; schrittweise durch Einzeldruck).

•

12: Alphanumerische Anzeige, 4-stellig

- Anzeige des aktuellen Systemdrucks.

- Anzeige der Parameter und Parameterwerte.

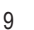

### 8 Menü

#### 8.1 Menüstruktur: Hauptmenü

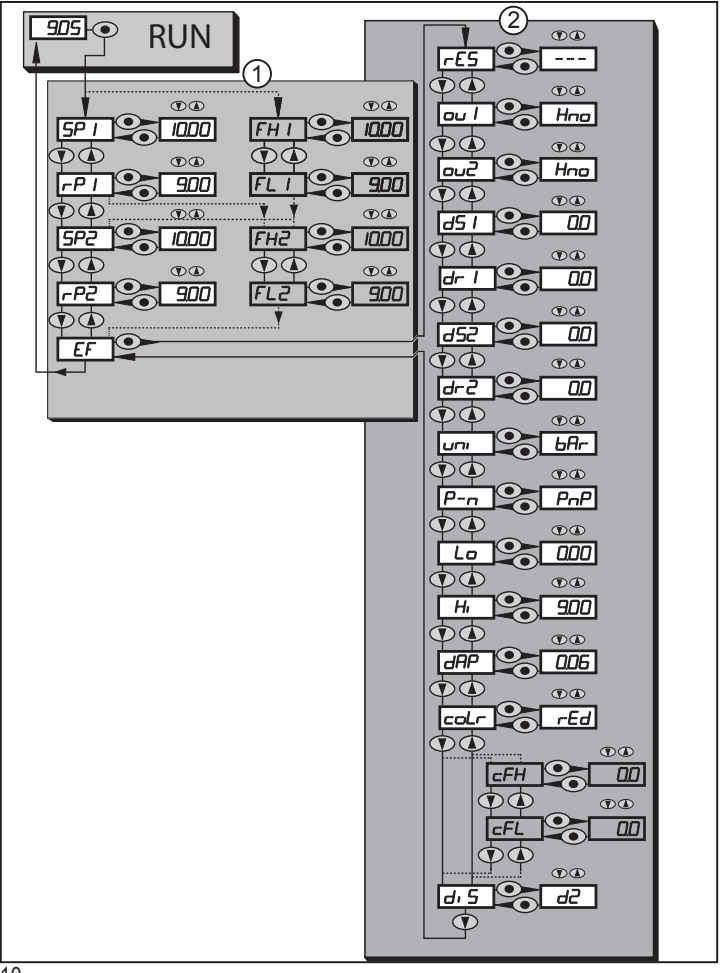

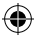

### 8.2 Erläuterung zum Menü

### 8.2.1 Erläuterung zu Menü-Ebene 1

| SPx/rPx | Oberer / unterer Grenzwert für Systemdruck, bei dem OUT1 bei Hystere-<br>seeinstellung schaltet. SPx/rPx erscheint wenn Parameter [Hno] oder [Hnc]<br>für OUTx, im Menü Erweiterte Funktionen "EF", eingestellt wurde. |    |
|---------|----------------------------------------------------------------------------------------------------|----|
| FHx/FLx | Oberer / unterer Grenzwert für Systemdruck, bei dem OUT1 bei Fensterein-<br>stellung schaltet. FHx/FLx erscheint wenn Parameter [Fno] oder [Fnc] für<br>OUTx, im Menü Erweiterte Funktionen "EF", eingestellt wurde.   | DE |
| EF      | Erweiterte Funktionen / Öffnen der Menü-Ebene 2.                                                                                                    |    |

### 8.2.2 Erläuterung zu Menü-Ebene 2

| rES       | Werkseinstellung wieder herstellen.                                                                                                    |
|-----------|----------------------------------------------------------------------------------------------------|
| ou1       | Ausgangsfunktion für OUT1:<br>• Schaltsignal für die Druckgrenzwerte: Hysteresefunktion [H] oder Fenster-<br>funktion [F], jeweils Schließer [. no] oder Öffner [. nc]. |
| ou2       | Ausgangsfunktion für OUT2:<br>• Schaltsignal für die Druckgrenzwerte: Hysteresefunktion [H] oder Fen-<br>sterfunktion [F], jeweils Schließer [. no] oder Öffner [. nc]. |
| dS1 / dS2 | Schaltverzögerung für OUT1 / OUT2.                                                                                                    |
| dr1 / dr2 | Rückschaltverzögerung für OUT1 / OUT2.                                                                                                    |
| uni       | Standard-Maßeinheit für Systemdruck (Anzeige):<br>[bAr] / [mbar] / [MPA] / [kPA] / [PSI] / [inHG].                                                                      |
| P-n       | Schaltlogik der Ausgänge: pnp / npn.                                                                                                    |
| Lo        | Minimalwertspeicher für Systemdruck.                                                                                                    |
| Hi        | Maximalwertspeicher für Systemdruck.                                                                                                    |
| dAP       | Dämpfung des Messsignals.                                                                                                    |
| coLr      | Zuordnung der Display-Farben "rot" und "grün" innerhalb des Messbereichs.                                                                                               |
| cFL / cFH | Unterer /oberer Wert für Farbwechsel.<br>Parameter nur aktiv nach Anwahl eines frei definierbaren Farbfensters im<br>Parameter coLr: [r-cF] oder [G-cF].                |
| diS       | Aktualisierungsrate und Orientierung der Anzeige.                                                                                                    |

(\$

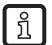

(\$

Grau unterlegte Menüpunkte z. B. [FH1]sind nur nach Anwahl zugeordneter Parameter aktiv.

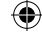

# 9 Parametrieren

Während des Parametriervorgangs bleibt das Gerät im Arbeitsbetrieb. Es führt seine Überwachungsfunktionen mit den bestehenden Parametern weiter aus, bis die Parametrierung abgeschlossen ist.

# 9.1 Parametriervorgang allgemein

Jede Parametereinstellung benötigt 3 Schritte:

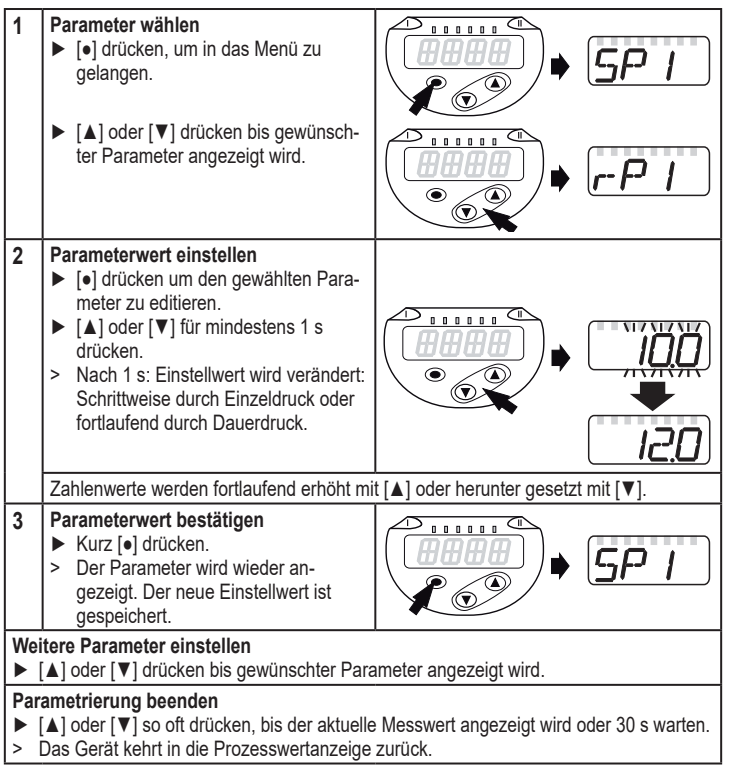

•

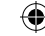

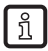

Wird [C.Loc] angezeigt beim Versuch, einen Parameterwert zu ändern, ist eine IO-Link-Kommunikation aktiv (vorübergehende Sperrung).

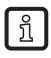

ñ

()

Wird [S.Loc] angezeigt, ist der Sensor per Software dauerhaft verriegelt. Diese Verriegelung kann nur mit einer Parametriersoftware aufgehoben werden.

• Wechsel von Menü-Ebene 1 zu Menü-Ebene 2:

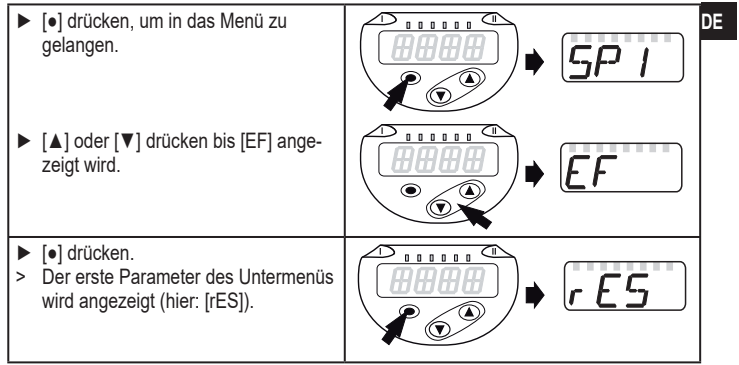

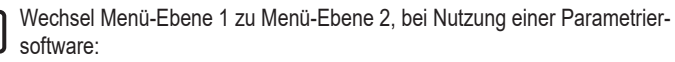

0

Schaltfläche [EF] aktivieren.

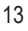

Verriegeln / entriegeln

Das Gerät lässt sich elektronisch verriegeln, so dass unbeabsichtigte Fehleingaben verhindert werden.

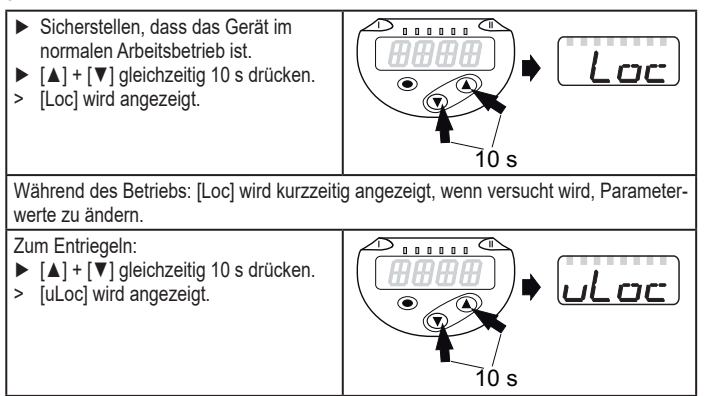

Auslieferungszustand: Nicht verriegelt.

Timeout:

( 🌒

Wird während der Einstellung eines Parameters 30 s lang keine Taste gedrückt, geht das Gerät mit unverändertem Wert in den Arbeitsbetrieb zurück.

# •

# 9.2 Anzeige konfigurieren (optional)

| <ul> <li>[uni] wählen und Maßeinheit festlegen:         <ul> <li>[bAr], [mbAr],</li> <li>[MPA], [kPA],</li> <li>[PSI],</li> <li>[inHG]</li> </ul> </li> <li>Wählbare Maßeinheiten sind vom jeweiligen Gerät abhän-         <ul> <li>i</li> </ul> </li> </ul>                                                                                                    | บทา  | DE |
|----------------------------------------------------------------------------------------------------|------|----|
| <ul> <li>[diS] wählen und Aktualisierungsrate und Orientierung der Anzeige festlegen:</li> <li>[d1]: Messwertaktualisierung alle 50 ms.</li> <li>[d2]: Messwertaktualisierung alle 200 ms.</li> <li>[d3]: Messwertaktualisierung alle 600 ms.</li> <li>[rd1], [rd2], [rd3]: Anzeige wie d1, d2, d3; um 180° gedreht.</li> <li>[OFF] = Die Messwertanzeige ist im Run-Modus ausgeschaltet. Die LEDs bleiben auch bei ausgeschalteter Anzeige aktiv. Fehlermeldungen werden auch bei ausgeschaltetem Display angezeigt.</li> </ul> | d, 5 |    |
| [d1] bietet auch bei unruhigen Druckverläufen eine optimierte<br>Ablesbarkeit, es sind entsprechende Algorithmen hinterlegt!                                                                                                    |      |    |

## 9.3 Ausgangssignale festlegen

### 9.3.1 Ausgangsfunktionen festlegen

( )

| • | [ou1] wählen und Schaltfunktion einstellen:<br>- [Hno] = Hysteresefunktion/Schließer,<br>- [Hnc] = Hysteresefunktion/Öffner,<br>- [Fno] = Fensterfunktion/Schließer,<br>- [Fnc] = Fensterfunktion/Öffner. | ou I |
|---|----------------------------------------------------------------------------------------------------|------|
| • | [ou2] wählen und Funktion einstellen:<br>- [Hno] = Hysteresefunktion/Schließer,<br>- [Hnc] = Hysteresefunktion/Öffner,<br>- [Fno] = Fensterfunktion/Schließer,<br>- [Fnc] = Fensterfunktion/Öffner.       | סטכ  |

0

### 9.3.2 Schaltgrenzen bei Hysteresefunktion festlegen

- [ou1] / [ou2] muss als [Hno] oder [Hnc] eingestellt sein.
   [SP1] / [SP2] wählen und Wert einstellen, bei dem der Ausgang schaltet.

| <ul> <li>[rP1] / [rP2] wählen und Wert einstellen, bei dem der Ausgang zurück-<br/>schaltet.</li> <li>rPx ist stets kleiner als SPx. Es können nur Werte eingegeben werden, die<br/>unter dem Wert für SPx liegen.</li> </ul> | -P  <br>-P2 |
|----------------------------------------------------------------------------------------------------|-------------|
| 9.3.3 Schaltgrenzen bei Fensterfunktion festlegen                                                                                                    |             |
| <ul> <li>[ou1] /[ou2] muss als [Fno] oder [Fnc] eingestellt sein.</li> <li>[FH1] / [FH2] wählen und oberen Grenzwert einstellen.</li> </ul>                                                                                   | FН I<br>FH2 |
| ▶ [FL1] / [FL2] wählen und unteren Grenzwert einstellen.<br>FLx ist stets kleiner als FHx. Es können nur Werte eingegeben werden, die<br>unter dem Wert für FHx liegen.                                                       | FL I<br>FL2 |

dS

٠

۲

### 9.4 Benutzereinstellungen (optional)

#### 9.4.1 Verzögerungszeit für die Schaltausgänge festlegen

[dS1] / [dS2] = Schaltverzögerung für OUT1 / OUT2. [dr1] / [dr2] = Rückschaltverzögerung für OUT1 / OUT2.

▶ [dS1], [dS2], [dr1] oder [dr2] wählen und Wert zwischen 0 und 50 s einstellen (bei 0 ist die Verzögerungszeit nicht aktiv).

| Bei diesem Gerät ist die Zuordnung der Parameter [dSx] und [drx] |
|------------------------------------------------------------------|
| zum Schalt- bzw. Rückschaltpunkt streng nach VDMA Richtlinie     |
| ausgeführt!                                                      |

### 9.4.2 Schaltlogik für die Schaltausgänge festlegen

| ▶ [P-n] wählen und [PnP] oder [nPn] einstellen. | P-n |
|-------------------------------------------------|-----|
| 9.4.3 Dämpfung für das Schaltsignal festlegen   |     |

► [dAP] wählen und Dämpfungskonstante in Sekunden einstellen (T-Wert: 63 %); Einstellbereich 0,000...4,000 s.

۲

ñ

<del>()</del>

•

### 9.4.4 Ablesen der Min-/Maxwerte für Svstemdruck

| <ul> <li>[Hi] oder [Lo] wählen und kurz [●] drücken.</li> <li>[Hi] = Maximalwert, [Lo] = Minimalwert.</li> <li>Speicher löschen:</li> <li>[Hi] oder [Lo] wählen.</li> <li>[▲] oder [♥] drücken und gedrückt halten, bis [] angezeigt wird.</li> <li>Kurz [●] drücken.</li> </ul> | Hi<br>Lo |
|----------------------------------------------------------------------------------------------------|----------|
| .4.5 Alle Parameter auf Werkseinstellung zurücksetzen                                                                                                    | D        |
| ▶ [rES] wählen.                                                                                                    | rE5      |

- ILE I wahlen. ▶ [•] drücken
- ▶ [▲] oder [▼] drücken und gedrückt halten, bis [----] angezeigt wird.
- ► Kurz [•] drücken.

(\$

Es ist sinnvoll, vor Ausführen der Funktion die eigenen Einstellungen zu notieren ( $\rightarrow$  12 Werkseinstellung).

### 9.4.6 Farbumschaltung Display festlegen

| <ul> <li>[coLr] wählen und Funktion einstellen:         <ul> <li>[rEd] = Displayfarbe rot (Messwert unabhängig).</li> <li>[GrEn] = Displayfarbe grün (Messwert unabhängig).</li> <li>[f1ou] = Displayfarbe grün wenn OUT1 schaltet.</li> <li>[G1ou] = Displayfarbe rot wenn OUT1 schaltet.</li> <li>[r2ou] = Displayfarbe grün wenn OUT2 schaltet.</li> <li>[G2ou] = Displayfarbe grün wenn OUT2 schaltet.</li> <li>[G2ou] = Displayfarbe grün wenn OUT2 schaltet.</li> <li>[G2ou] = Displayfarbe grün wenn OUT2 schaltet.</li> <li>[G-12] = Displayfarbe grün wenn Messwert zwischen dem Grenzwert von OUT1 und OUT2 liegt.</li> <li>[G-12] = Displayfarbe grün wenn Messwert zwischen dem Grenzwert von OUT1 und OUT2 liegt.</li> <li>[G-F] = Displayfarbe grün wenn der Messwert zwischen den frei definierbaren Grenzwerten [cFL]* und [cFH]*) liegt.</li> <li>[G-cF] = Displayfarbe grün wenn der Messwert zwischen den frei definierbaren Grenzwerten [cFL]* und [cFH]*) liegt.</li> <li>*'Parameter [cFL] und [cFH] nur im Menübaum auswählbar wenn [r-cF] oder [G-cF] aktiviert wurde.</li> </ul> </li> </ul> | coLr |
|----------------------------------------------------------------------------------------------------|------|
| <ul> <li>[cFL] wählen und unteren Grenzwert einstellen<br/>(nur möglich wenn [r-cF] oder [G-cF] aktiviert wurde).</li> <li>Der Einstellbereich entspricht dem Messbereich und wird nach oben<br/>durch [cFH] begrenzt.</li> </ul>                                                                                                    | cFL  |
| <ul> <li>[cFH] wählen und oberen Grenzwert einstellen<br/>(nur möglich wenn [r-cF] oder [G-cF] aktiviert wurde).</li> <li>&gt; Der Einstellbereich entspricht dem Messbereich und wird nach unten<br/>durch [cFL] begrenzt.</li> </ul>                                                                                                    | cFH  |

(\$

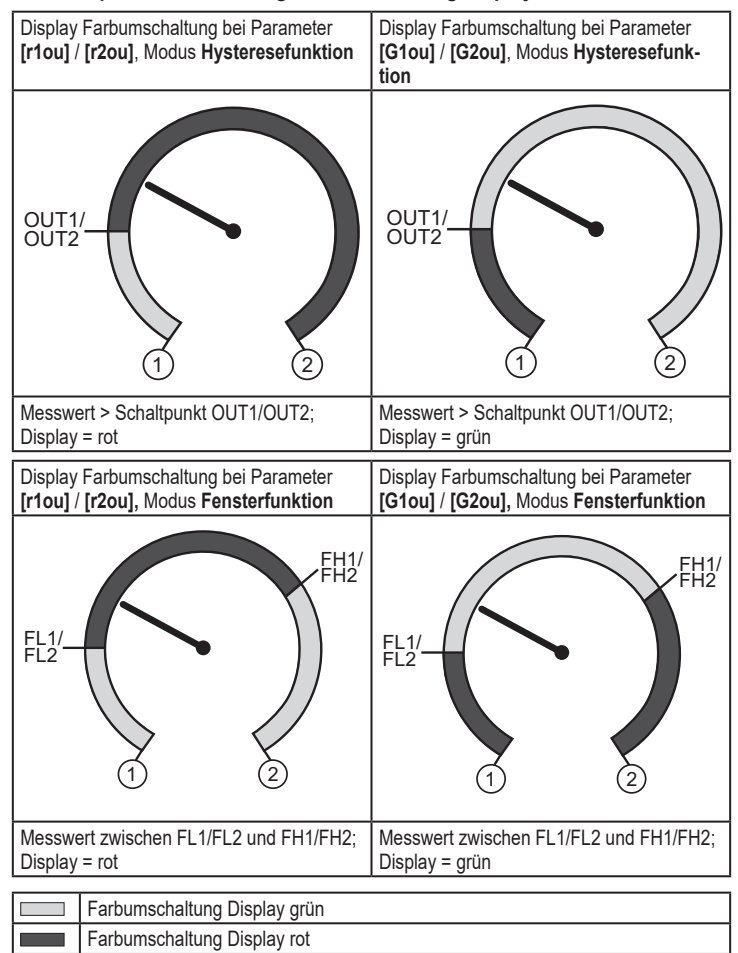

#### 9.4.7 Graphische Darstellung Farbumschaltung Display

•

18

1

Messbereichsanfangswert

Messbereichsendwert

( )

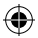

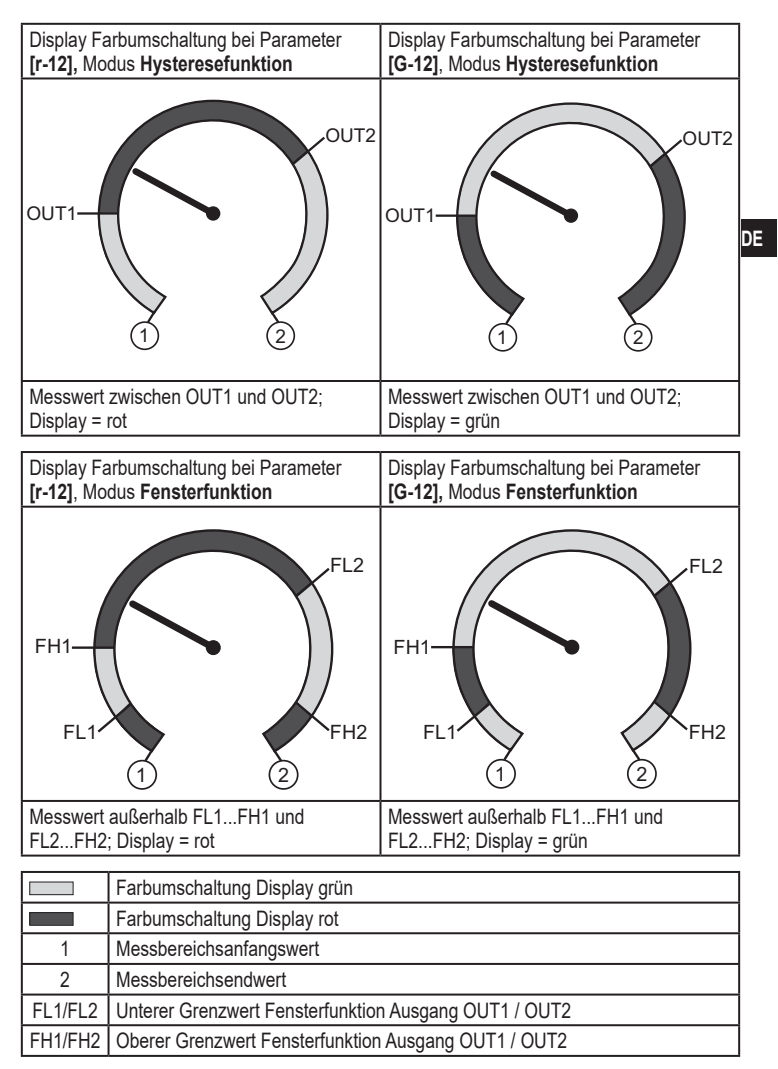

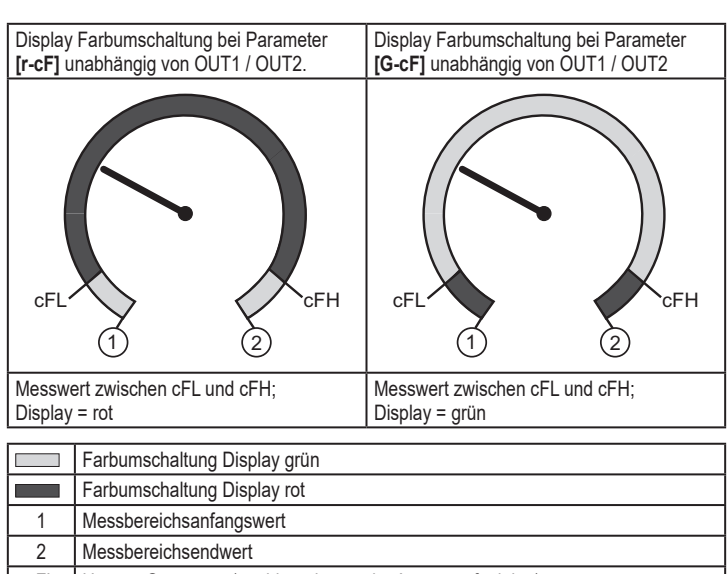

•

- cFL Unterer Grenzwert (unabhängig von der Ausgangsfunktion)
- cFH Oberer Grenzwert (unabhängig von der Ausgangsfunktion)

# 10 Betrieb

<del>()</del>

Nach Einschalten der Versorgungsspannung befindet sich das Gerät im Run-Modus (= normaler Arbeitsbetrieb). Es führt seine Mess- und Auswertefunktionen aus und gibt Ausgangssignale entsprechend den eingestellten Parametern. ٠

Betriebsanzeigen  $\rightarrow$  7 Bedien- und Anzeigeelemente.

### 10.1 Einstellung der Parameter ablesen

- ▶ [•] drücken.
- ▶ [▲] oder [▼] drücken bis gewünschter Parameter angezeigt wird.
- ► Kurz [•] drücken.
- > Das Gerät zeigt für ca. 30 s den zugehörigen Parameterwert, wechselt anschließend in die Prozesswertanzeige.

### 10.2 Selbstdiagnose / Fehleranzeigen

Das Gerät verfügt über umfangreiche Möglichkeiten zur Selbstdiagnose.

- Es überwacht sich selbsttätig während des Betriebs.
- Warnungen und Fehlerzustände werden am Display angezeigt (auch bei ausgeschaltetem Display), zusätzlich sind diese über IO-Link verfügbar.

| -       |                    |                    |                                                                                                    | -                                                                                                    | -  |
|---------|--------------------|--------------------|----------------------------------------------------------------------------------------------------|----------------------------------------------------------------------------------------------------|----|
| Anzeige | Status-LED<br>OUT1 | Status-LED<br>OUT2 | Fehlerart                                                                                                    | Abhilfe                                                                                                    | DE |
| keine   |                    |                    | Versorgungsspannung zu<br>niedrig.                                                                                     | <ul> <li>Höhe der Versorgungsspan-<br/>nung prüfen / korrigieren.</li> </ul>                                       |    |
| SC      | blinkt             | blinkt             | Überstrom am Schaltausgang<br>OUT1 + OUT2 *)                                                                           | <ul> <li>Schaltausgänge auf Kurz-<br/>schluss oder Überstrom<br/>prüfen; Fehler beseitigen.</li> </ul>             |    |
| SC1     | blinkt             |                    | Überstrom Schaltausgang<br>OUT1 * <sup>)</sup> .                                                                       | <ul> <li>Schaltausgang OU1 auf<br/>Kurzschluss oder Überstrom<br/>prüfen; Fehler beseitigen.</li> </ul>            |    |
| SC2     |                    | blinkt             | Überstrom Schaltausgang<br>OUT2 * <sup>)</sup> .                                                                       | <ul> <li>Schaltausgang OU2 auf<br/>Kurzschluss oder Überstrom<br/>prüfen; Fehler beseitigen.</li> </ul>            |    |
| C.Loc   |                    |                    | Parametrierung über Tasten<br>gesperrt, Parametrierung über<br>IO-Link Kommunikation ist<br>aktiv ( $\rightarrow$ 9.1) | <ul> <li>Beendigung der Parametrie-<br/>rung über IO-Link abwarten.</li> </ul>                                     |    |
| S.Loc   |                    |                    | Einstelltasten über Para-<br>metriersoftware verriegelt.<br>Parameteränderung wird<br>verweigert ( $\rightarrow$ 9.1). | <ul> <li>Entriegelung nur über IO-Link-<br/>Schnittstelle / Parametriersoft-<br/>ware möglich.</li> </ul>          |    |
| OL      |                    |                    | Prozesswert zu hoch.<br>(Messbereich überschritten)                                                                    | <ul> <li>Systemdruck pr üfen /<br/>reduzieren / Ger ät mit ent-<br/>sprechendem Messbereich<br/>w ählen</li> </ul> |    |
| UL      |                    |                    | Prozesswert zu niedrig<br>(Messbereich unterschritten).                                                                | <ul> <li>Systemdruck pr üfen / erh öhen<br/>/ Ger ät mit entsprechendem<br/>Messbereich w ählen.</li> </ul>        |    |

\*) Der betroffene Ausgang bleibt deaktiviert solange der Überstrom / Kurzschluss andauert

(

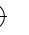

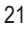

# 11 Technische Daten und Maßzeichnung

### 11.1 Einstellbereiche

|       |      | SP1 / SP2 |      | rP1 / rP2 |       |       |
|-------|------|-----------|------|-----------|-------|-------|
|       |      | min       | max  | min       | max   | ΔΡ    |
| AP015 | bar  | 4         | 400  | 2         | 398   | 2     |
|       | PSI  | 60        | 5790 | 30        | 5760  | 30    |
|       | MPa  | 0,4       | 40   | 0,2       | 39,8  | 0,2   |
| AP014 | bar  | 2         | 250  | 1         | 249   | 1     |
|       | PSI  | 40        | 3620 | 20        | 3600  | 20    |
|       | MPa  | 0,2       | 25   | 0,1       | 24,9  | 0,1   |
| AP013 | bar  | 1         | 100  | 0,5       | 99,5  | 0,5   |
|       | PSI  | 10        | 1450 | 5         | 1445  | 5     |
|       | MPa  | 0,1       | 10   | 0,05      | 9,95  | 0,05  |
| AP012 | bar  | 0,2       | 25   | 0,1       | 24,9  | 0,1   |
|       | PSI  | 4         | 362  | 2         | 360   | 2     |
|       | MPa  | 0,02      | 2,5  | 0,01      | 2,49  | 0,01  |
| AP011 | bar  | -0,9      | 10   | -0,95     | 9,95  | 0,05  |
|       | PSI  | -13,5     | 145  | -14       | 144,5 | 0,5   |
|       | MPa  | -0,09     | 1    | 0,095     | 0,995 | 0,005 |
| AP022 | mbar | -980      | 1000 | -990      | 990   | 10    |
|       | PSI  | -14,2     | 14,5 | -14,3     | 14,4  | 0,1   |
|       | kPa  | -98       | 100  | -99       | 99    | 1     |
|       | inHG | -28,8     | 29,4 | -29,1     | 29,1  | 0,3   |

4

ΔP = Schrittweite

### 11.2 Weitere technische Daten

ĺ

()

Weitere technische Daten und Maßzeichnung unter www.autosen.com.

(

# 12 Werkseinstellung

|      | Werkseinstellung | Benutzer-Einstellung |    |
|------|------------------|----------------------|----|
| SP1  | 25% MEW*         |                      |    |
| rP1  | 23% MEW*         |                      |    |
| OU1  | Hno              |                      |    |
| OU2  | Hno              |                      | DE |
| SP2  | 75% MEW*         |                      | DE |
| rP2  | 73% MEW*         |                      |    |
| dS1  | 0,0              |                      |    |
| dr1  | 0,0              |                      |    |
| dS2  | 0,0              |                      |    |
| dr2  | 0,0              |                      |    |
| P-n  | PnP              |                      |    |
| dAP  | 60               |                      | ]  |
| Uni  | bAr / mbAr       |                      |    |
| colr | rEd              |                      |    |
| diS  | d2               |                      |    |

۲

\* = Eingestellt ist der angegebene Prozentwert vom Messbereichsendwert (MEW) des jeweiligen Sensors in bar / mbar.

Weitere Informationen unter www.autosen.com

۲

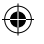

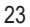

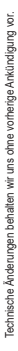

Technische Daten und weitere Informationen unter: WWW.autosen.com